# User Guide

# **Lobbyist Registration & Reporting System**

DISCLOSURE REPORTING INSTRUCTIONS

# Filing a Disclosure Report – Lobbyist Entities

Entities report the required information on 5 filing forms:

- Operating Expenses and Salaries
- Activities and Bill Numbers
- Meals, Travel, Entertainment
- Additional Expenses
- Campaign Contributions

#### How it works for a lobbyist who is employed by an entity:

You can fill out your disclosure report (the link is on your account homepage). However, your report can only be certified and submitted by your entity. Once your report is completed and saved, your information will automatically be moved to your entity's Disclosure Report.

All activities and expenses must be incurred or paid within the relevant 6-month reporting period.

- A dollar amount is entered as \$ 1,234.56
- A date is entered as 01-01-2010

The link to **certify and submit** opens at the start of the 15-day submission period. Forms can be modified prior to the submission period and saved for later. This is referred to as the "diary" period.

#### Remember to save your changes before moving to another form

- Save Select to save your entries, and use the navigation bar at the top to change forms
- Save and Continue Selecting this automatically moves you to the next form.

#### Save your entries!

If you try to move to another form with unsaved entries, you'll be asked to "Save" or "Don't Save." If you select "Don't Save," the system moves you to the next form and <u>does not save any data you entered</u> <u>since the last time you saved.</u>

#### Error messages

You must correct error messages before moving to another form. Error messages display in red text.

#### **Account Homepage**

Select the "start report" link from your account homepage:

| William Francis Galvin<br>Secretary of the Commonwealth of Massachusetts                                                                                                    |                                                                                                    |                                                                                     |                                                                                                    |  |  |  |
|----------------------------------------------------------------------------------------------------|----------------------------------------------------------------------------------------------------|-------------------------------------------------------------------------------------|----------------------------------------------------------------------------------------------------|--|--|--|
| HOME DIRECTIONS                                                                                                    | CONTACT US                                                                                                    | Search the Se                                                                       | cretary's website Search                                                                                                    |  |  |  |
| Account Homepage - EntityTestAccount                                                                                                    |                                                                                                    | Online help Contact the Lobbyist Division                                           | on Change password Log out                                                                                                    |  |  |  |
| LODD<br>The Lobbyist Registration<br>and Reporting System is<br>maintained by the Secretary of<br>the Commonwealth to provide<br>the lobbying community with<br>online access to all required<br>forms and documents.<br>This is your account<br>homepage<br>Every registered online account<br>has a private secure area. The<br>homepage displays your status | <ul> <li>Welcome, EntityTestAccount</li> <li>Your 2022 registration is not on file with this office. If you are providing or receiving lobbying services, use the link below to complete your registration and submit online with your filing fee.</li> <li>Your next disclosure report is due December 31, 2021.</li> <li>The link to your disclosure report for the July - December 2021 reporting period will not be available until the prior report is submitted and concluded.</li> </ul> |                                                                                     | stem<br>Registration and disclosure<br>reporting are governed by<br>Mass. General Laws,<br>Chapter 3, Sections 39<br>through 50.<br>Contact the Lobbyist<br>Division at 617-727-9122<br>for assistance<br>This office can answer<br>questions about using the<br>online system, or provide |  |  |  |
| and provides a menu of specific                                                                                                    | Registration                                                                                                    | Disclosure Reports                                                                  | technical assistance with the<br>registration or disclosure                                                                                                    |  |  |  |
| tasks available to you.<br>Your data is not available to<br>the public until your<br>registration and disclosure<br>reports are reviewed and<br>concluded by the Lobbyist<br>Division.                                                                                                    | 2022 Registration<br>Not registered<br>• Complete and submit                                                                                                    | January - June 2021<br>• Start report<br>July - December 2021<br>Link not available | reporting process.                                                                                                    |  |  |  |
|                                                                                                    | Select a year to access prior re<br>2022 2021                                                                                                    | gistration and disclosure reports:                                                  |                                                                                                    |  |  |  |

>> The screen images displayed throughout the online help documents do not represent accurate reporting and submission dates, or actual lobbyists, entities, or clients. The information contained within these sample screens is strictly intended for **instructional purposes** only.

#### Start on this Page

Lobbyist entities are required to complete operating expenses and salaries, and a set of 4 forms for each lobbyist employed.

- Forms can be selected in any order.
- Report only those expenses or activities that are incurred or paid within the 6-month disclosure reporting period.

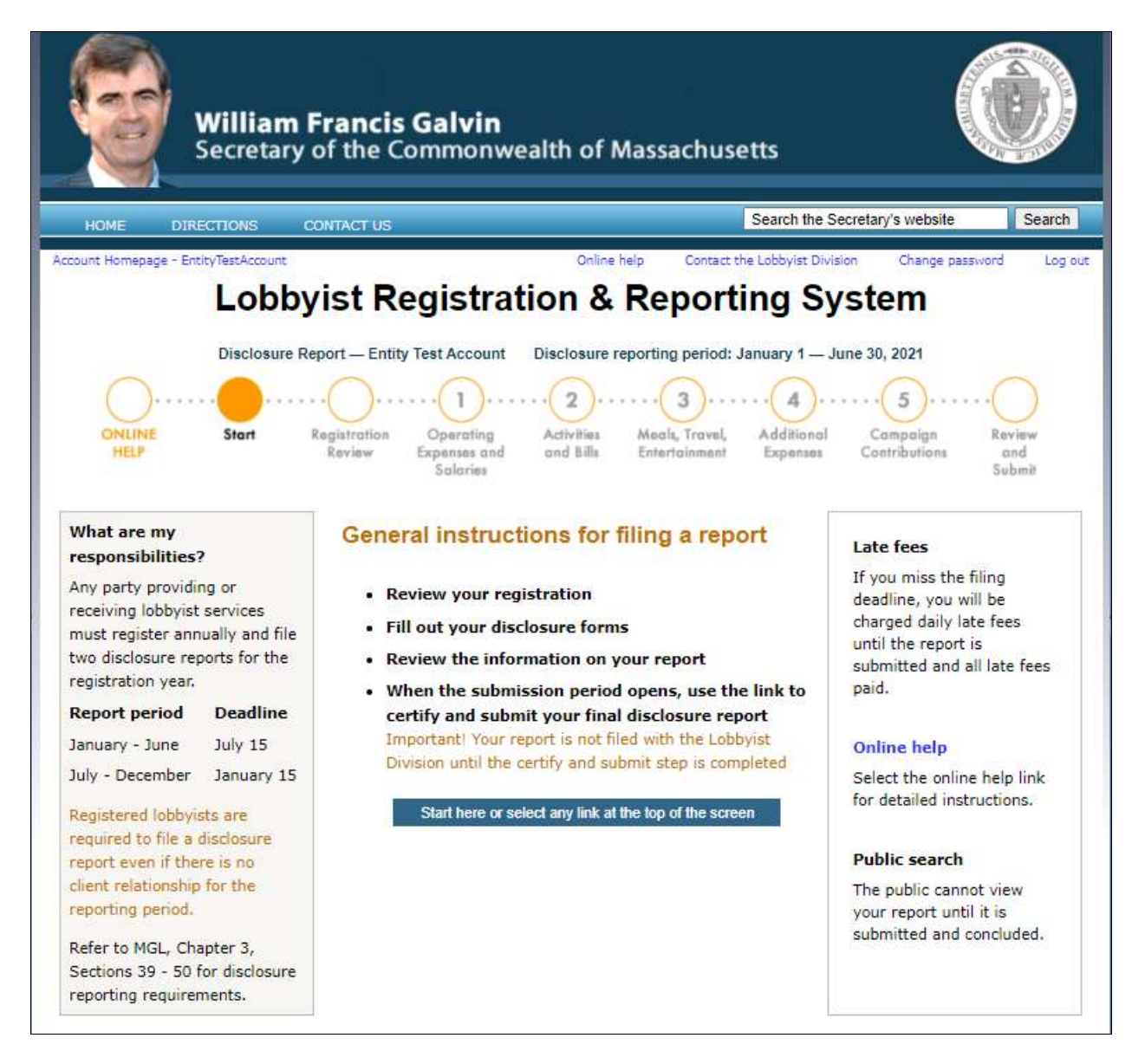

#### **Reviewing your Registration**

Update any information that changed during the registration year.

- Amendments to the registration information may not be done in the Disclosure Report.
- Registration amendments must be submitted to the Lobbyist Division for review.
- Once these amendments are concluded, you will received a confirmation.
- You can then certify and submit your report.
- Note that subagents are now referred to as lobbyists.

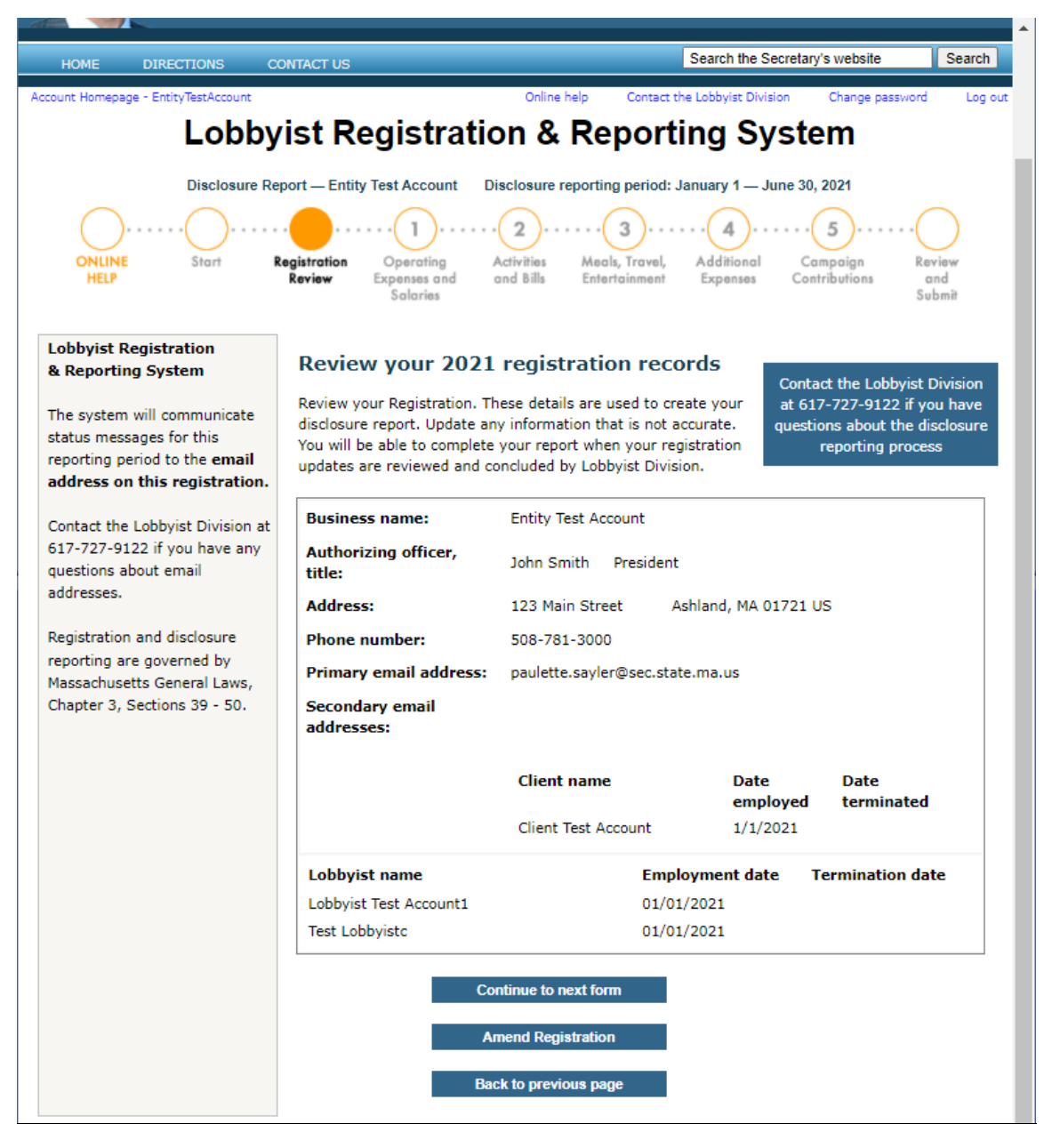

#### Form 1 – Operating Expenses and Salaries

Provide as much information about your operating expenses as possible.

- Enter the amount of compensation paid next to the name of your lobbyists
- Select the type of expense from expense type dropdown.

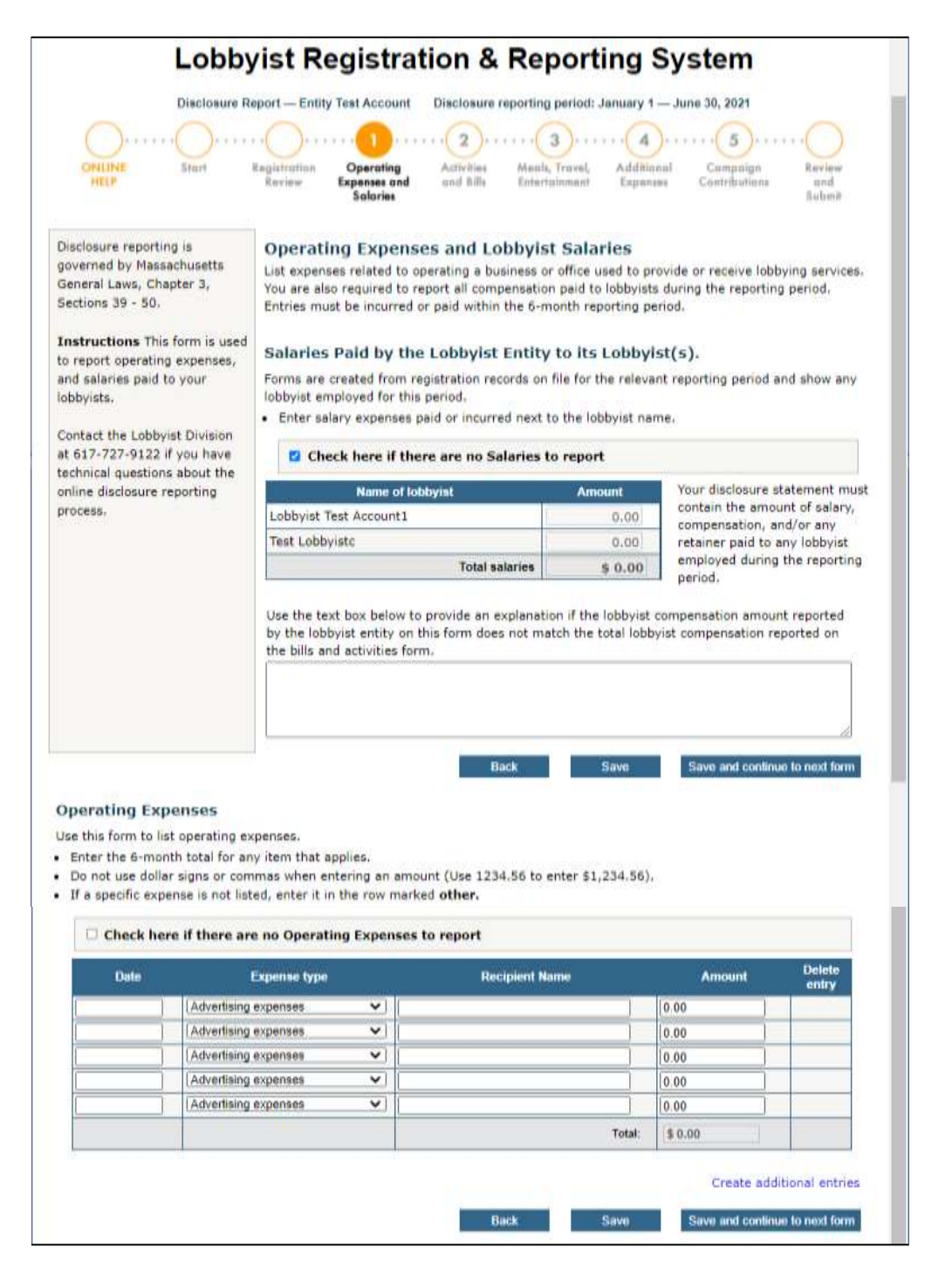

#### **Using the Menus**

Before filling out each form, a pop-up displays:

- If you are reporting on behalf of the Entity, select that radio button
- If you are reporting for a Lobbyist who works for your Entity, select the radio button for the specific lobbyist

The system will display the appropriate fields.

Pop-ups will display for:

- Bills and Activities (Entity or Lobbyist)
- Meals, Entertainment, Travel (Entity or Lobbyists)
- Additional Expenses (Entity of Lobbyists)
- Campaign Contributions (Lobbyists)

#### Sample Pop-up that displays before the Bills and Activities form

| Activities and Bill Numbers              |   |
|------------------------------------------|---|
| Select Cancel                            | c |
| Compensation received by Lobbyist Entity | * |
| O Lobbyist Test Account1                 |   |
| ○ Test Lobbyistc                         |   |
|                                          |   |

#### Form 2 – Activities and Bill Numbers

If you select "Compensation received by the Entity" from the pop-up, this screen will display:

- Report compensation for each Client
- Select the Client from the drop down menu
- Enter the amount the Client paid the Entity for the reporting period
- If there is no compensation to report, check the box

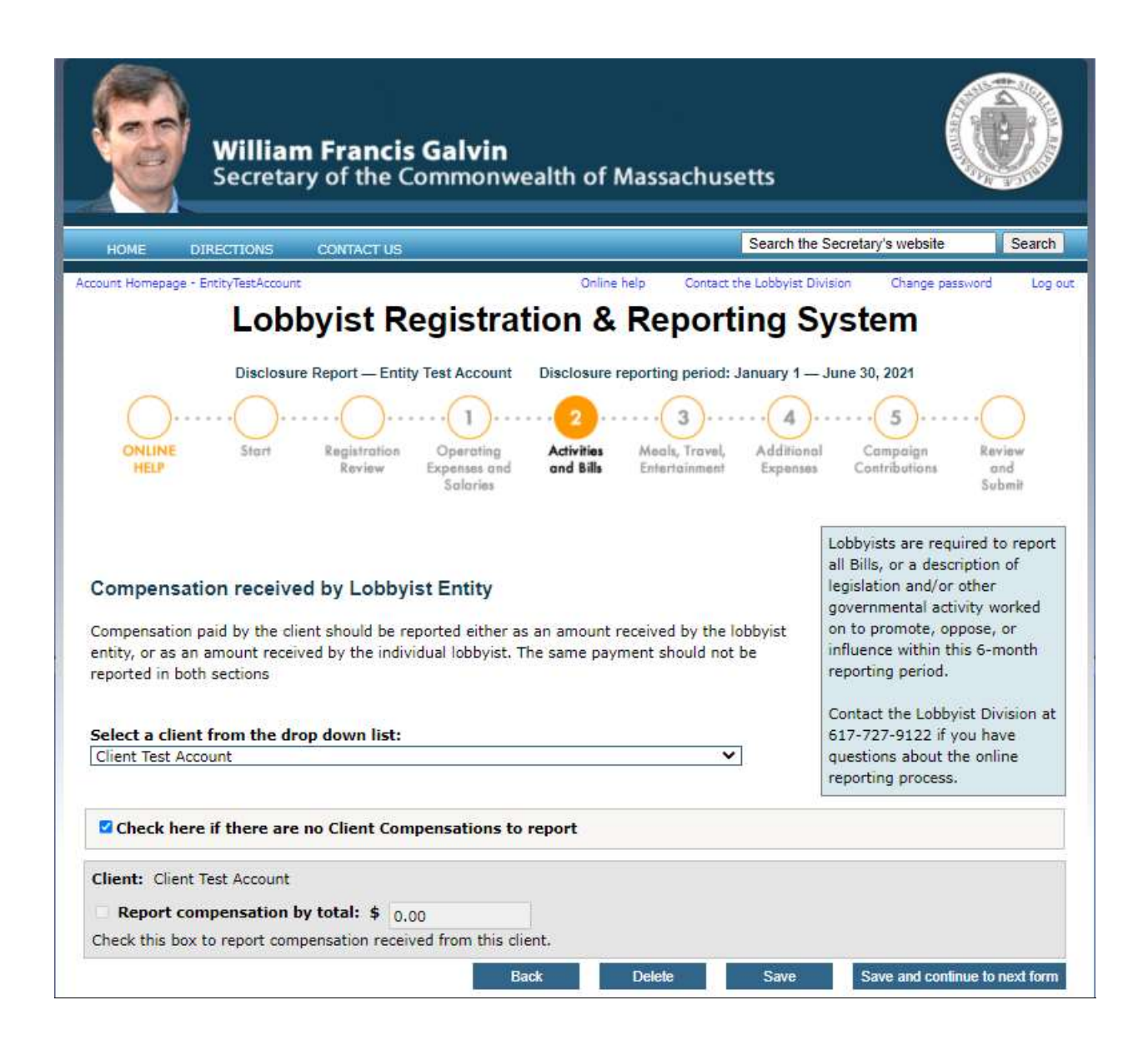

#### Form 2 – Activities and Bill Numbers

If you select a specific lobbyist from the pop-up, this screen will display:

- Click on a lobbyist and then select the client.
- Once selected, fields will display.
- Complete one entry for each bill number or lobbying activity.
- To report total compensation paid by a client, select the entity from the menu and select the client from the dropdown. Check "Report compensation by total" and enter the amount.

|                                                                                         | Lobbyist Re                                                                                | gistration & Reportin                                                                                        | g System                                                                |
|-----------------------------------------------------------------------------------------|--------------------------------------------------------------------------------------------|----------------------------------------------------------------------------------------------------|-------------------------------------------------------------------------|
|                                                                                         | Disclosure Report - Entity T                                                               | Test Account Disclosure reporting period: Janu                                                               | arv 1 — June 30, 2021                                                   |
| ONLINE<br>HELF                                                                          | Start Registration<br>Review 1                                                             | Operating Activities Mools, Travel, Activities and Solaries                                                  | dditional Campaign Review<br>spenses Campaign and<br>Sabenk             |
| Bills and Activit                                                                       | ies Lobbyist Lobbyist                                                                      | Test Account1                                                                                                |                                                                         |
| Select a client from                                                                    | the drop down list:                                                                        | ×                                                                                                    |                                                                         |
| <ul> <li>Select a House</li> </ul>                                                      | Rill Senste Rill or Everytin                                                               | a from the dron-down list                                                                                    | Lobbyists are required to report<br>all Bills, or a description of      |
| <ul> <li>If a House or S<br/>is entered, the</li> </ul>                                 | enate Bill is selected, enter t<br>Bill Title will auto-populate i                         | the Bill Number. If a House or Senate Bill Numb<br>in the Bill Title box.                                    | er governmental activity worked on                                      |
| <ul> <li>Select Executiv<br/>lobbying. Exec<br/>is involved.</li> </ul>                 | e and identify the agency an<br>utive lobbying should include                              | nd subject matter if engaged in executive<br>I lobbying the Legislature where no bill or docke               | to promote, oppose, or influence<br>within this 6-month reporting<br>et |
| <ul> <li>Enter the amo<br/>services.</li> </ul>                                         | int of compensation received                                                               | d from the client with respect to such lobbying                                                              | Contact the Lobbyist Division at 617-727-9122 if you have               |
| Check the box                                                                           | if you cannot report compen                                                                | sation at the activity level.                                                                                | questions about the online<br>reporting process.                        |
| <ul> <li>State a positio</li> </ul>                                                     | n for each bill or activity.                                                               |                                                                                                    |                                                                         |
| <ul> <li>Provide the national association.</li> </ul>                                   | ne of the public official with                                                             | whom the agent has a direct business                                                                         |                                                                         |
| Check here if the                                                                       | ere are no Bills and Activi                                                                | ities to report                                                                                              |                                                                         |
| Client: Client Test /<br>Report compen<br>If you cannot report<br>report the total rece | setion by total: \$ 0.00<br>compensation at the bill or a<br>ved from this client. You are | schvity level (i.e. in-house or retainer), check th<br>still required to list each bill or activity for this | his box to<br>client.                                                   |
| Select Bill or Activity)                                                                | Enter Bill filo                                                                            |                                                                                                    | Enter Amounts                                                           |
| House Bill 👻                                                                            | Enter Bill Titles                                                                          | 1                                                                                                    | 0.00                                                                    |
| Select Positioni<br>Support V                                                           | Direct business association wit                                                            | th a public officiali (Enter N/A if there is none)                                                           | clear text                                                              |
| Add another item                                                                        | or this client                                                                             |                                                                                                    | -<br>Total: \$ 0.00                                                     |

#### Form 3 – Meals, Travel, Entertainment

Report entries in this category by lobbyist, or as a general expense. Itemize any meals, travel, or

entertainment expenses that are part of your lobbying activity.

- Enter the date of the event and select the event type.
- Enter the place of the event and the amount.
- Add the names of all persons participating in any such event—open the attendee list to enter these
  details.

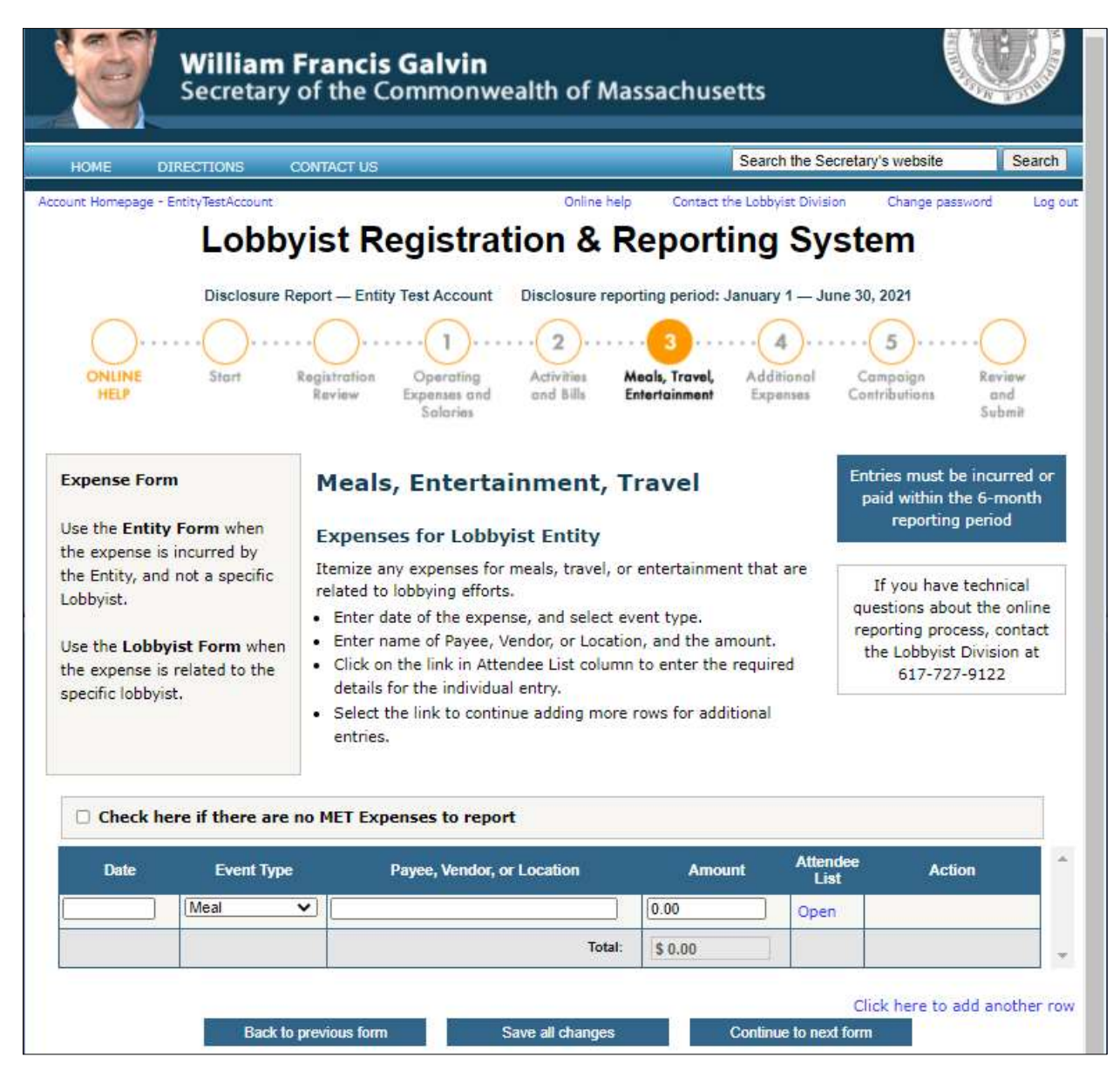

#### Form 3 – Meals, Travel, Entertainment (Continued)

This is a view of the Attendee List:

• As you enter each expense, you have the option to open the Attendee List to itemize details for each attendee associated with that expense.

| Meals, Entertainment, Travel - Attendee List                                                                                                    |                               |          |  |
|----------------------------------------------------------------------------------------------------|-------------------------------|----------|--|
| <ul> <li>Use a separate row to enter the name of each attendee.</li> <li>Identify any public officials and employees participating in or of any such event.</li> </ul> |                               |          |  |
| No.                                                                                                    | Attendee Name                 | Action   |  |
| 1                                                                                                    |                               |          |  |
|                                                                                                    |                               |          |  |
|                                                                                                    |                               | -        |  |
| Click here to add another attendee                                                                                                    |                               |          |  |
|                                                                                                    | Save all entries Close Attend | lee List |  |

#### Form 4 – Additional Expenses

Report entries in this category by lobbyist or as a general expense for the entity.

- Itemize expenses that do not appear in any of the other forms.
- Enter the date the expense was incurred or paid.
- Describe the purpose of the expense.
- Enter the name of the recipient or payee and the amount.
- Note that subagents are now referred to as lobbyists.

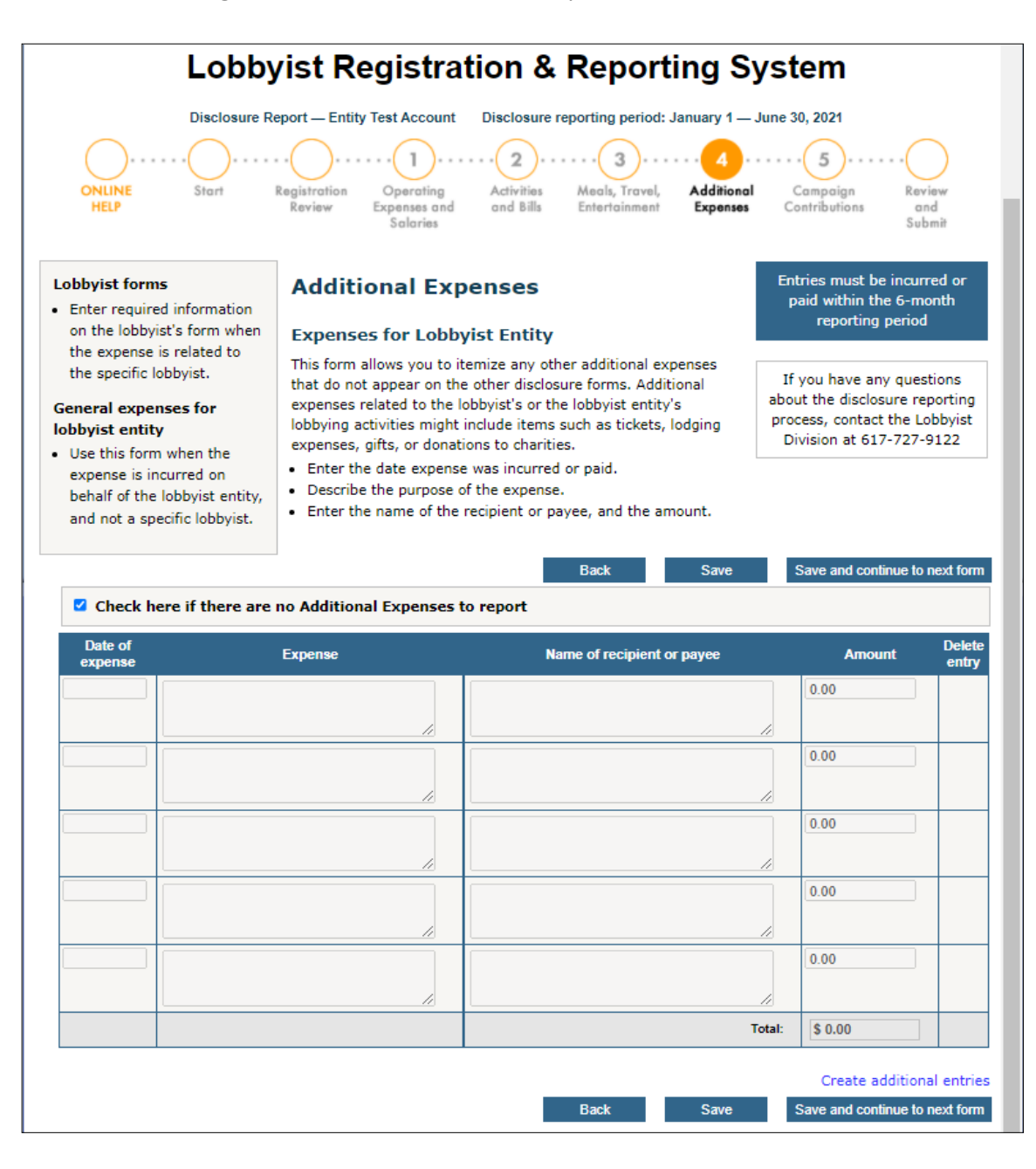

#### Form 5 – Campaign Contributions

Itemize any campaign contributions you have made.

- Enter the date of each contribution.
- Identify the recipient of each contribution.
- Enter the name of the office and district sought by the recipient.
- Enter the amount of each contribution.

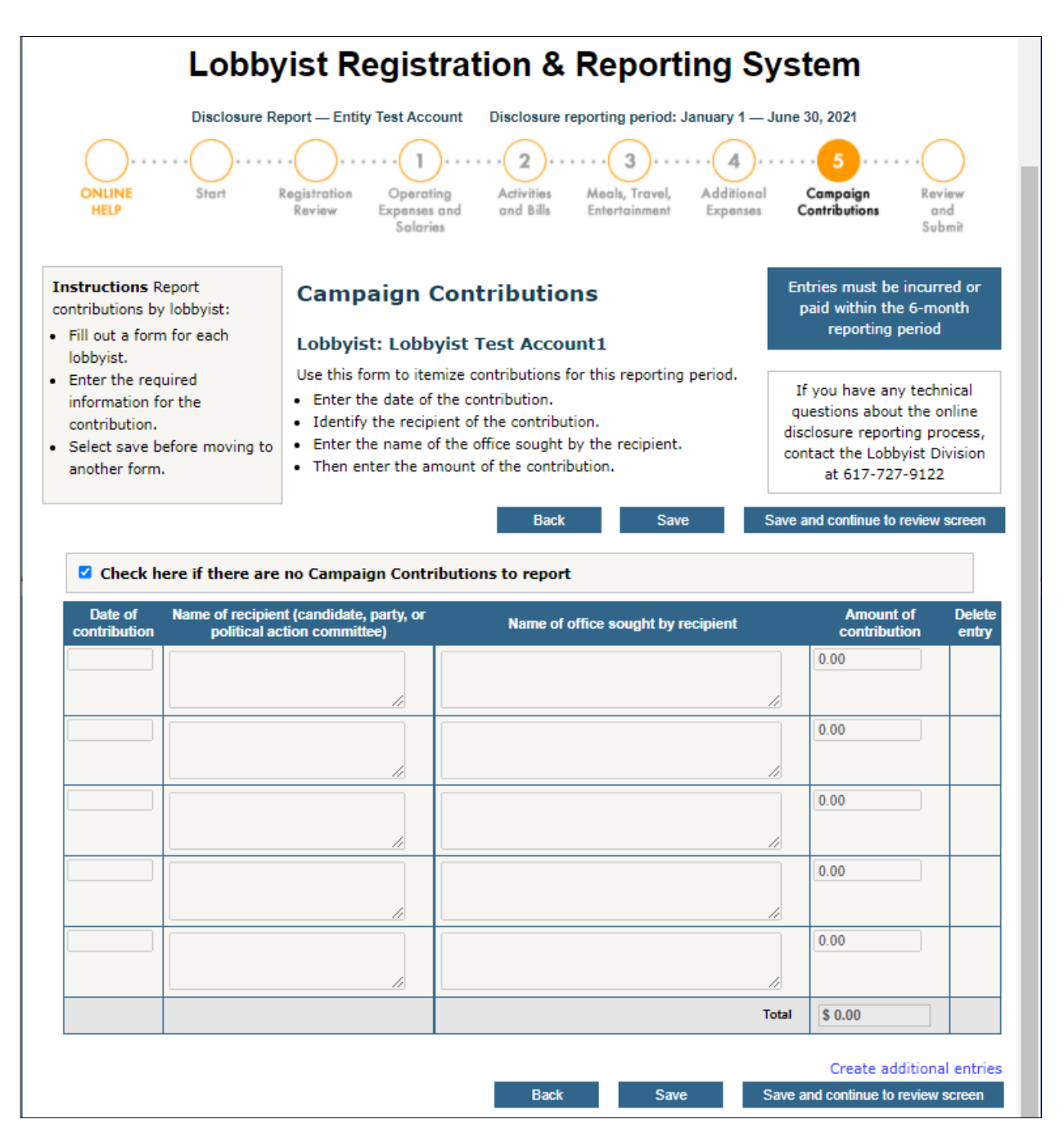

#### **Review your Filing Forms**

Select "Review and Submit" from the navigation bar or "Save and continue to review screen" to review your entries.

- To change an entry, select the form from the navigation bar.
- When you finish your review, select "Proceed to the certify and submit screen" to move to the next page.
- If you are not ready to submit your disclosure report, select "Return to account homepage;" your entries will be saved.
- The link to certify and submit is available at the start of the 15-day submission period.

| Lobbyist Registration & Reporting System                                                                                                    |       |                                                                                            |                                                                                                    |               |
|----------------------------------------------------------------------------------------------------|-------|--------------------------------------------------------------------------------------------|----------------------------------------------------------------------------------------------------|---------------|
| Dis<br>ONLINE<br>HELP Sh                                                                                                    | art   | eport — Entity Test Account Disclosure re<br>                                              | eporting period: January 1 –<br>34<br>Meals, Travel, Additiona<br>Entertainment Expenses                  | June 30, 2021 |
| Lobbyist Registration &         Reporting System Disclosure         reporting is governed by         Massachusetts General Laws,         Chapter 3, Sections 39 - 50.         Failure to itemize the required         information may cause the         Lobbyist Division to reject your         disclosure report.         Proceed to the certify and         Return to account her |       | ur report<br>ved to date on your<br>ertify and submit your<br>d late fees.<br>ubmit screen | Contact the Lobbyist Division<br>at 617-727-9122 if you have<br>questions about the reporting<br>process. |               |
| Lobbyist Entity Registration Profile                                                                                                    |       |                                                                                            |                                                                                                    |               |
| Business name                                                                                                    | Entit | y Test Account                                                                             |                                                                                                    |               |
| Authorizing officer                                                                                                    | John  | Smith                                                                                      | Title                                                                                                    | President     |
| Address                                                                                                    | 123   | 123 Main Street, Ashland MA 01721, US                                                      |                                                                                                    |               |
| Primary email                                                                                                    | paule | ette.sayler@sec.state.ma.us                                                                | Phone                                                                                                    | 508-781-3000  |
| Secondary email                                                                                                    |       |                                                                                            | Electronic Signature                                                                                      |               |

#### **Certify and submit your Report**

When you are finished with your forms, you are ready to certify and submit your final report.

- Type your name in the Electronic Signature box and click on the check box to complete your certification.
- The submit link remains inactive (gray) until you check the certification box.

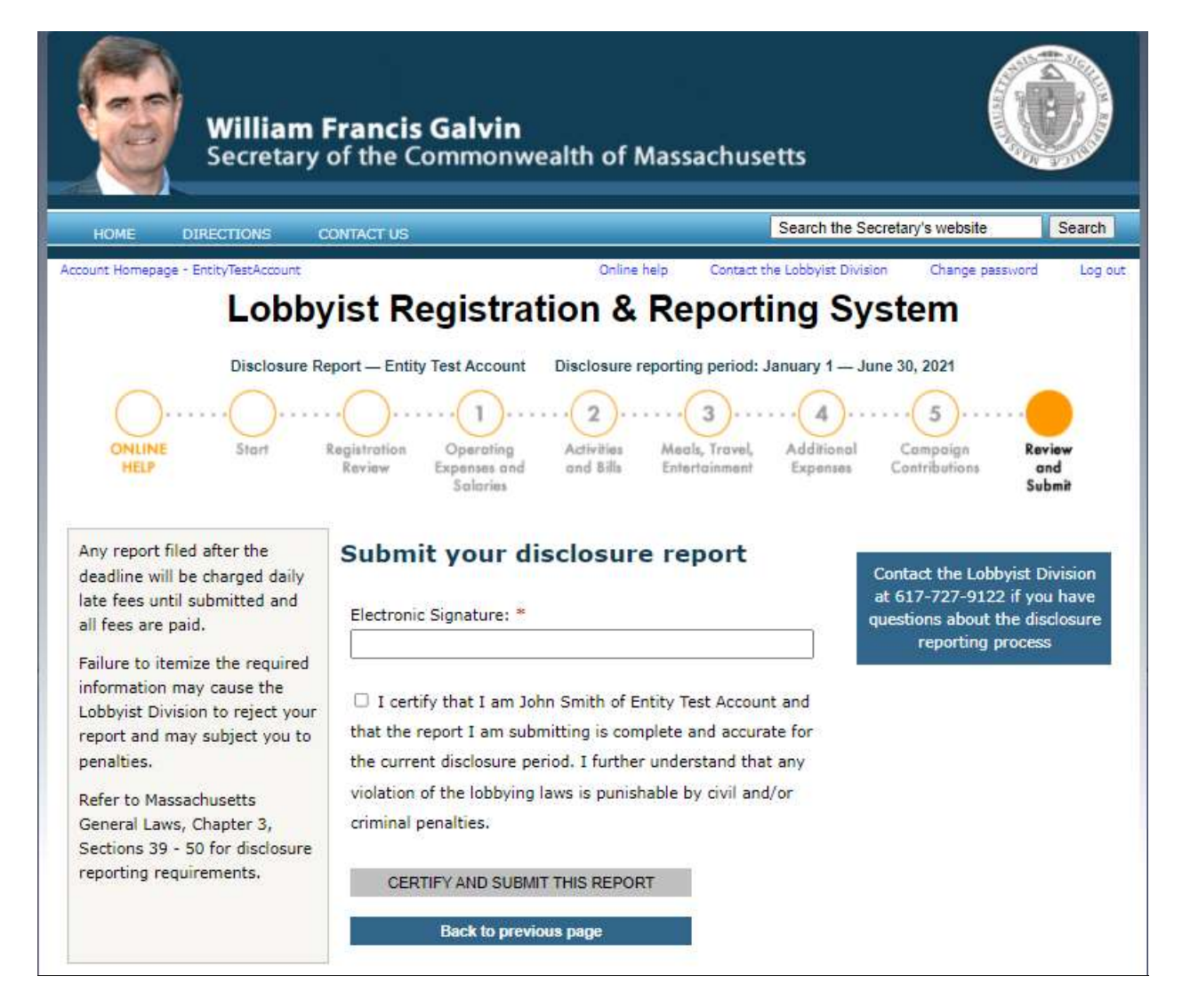